# How do I find my pay grade and job title?

Places to find Pay Grade and Job Title

### 1) Employee Self Service Paycheck Simulator

The direct link is:

https://selfservice.lisd.net/MSS/employees/EmployeeInfo/NetPaySimulator/PaycheckSimulator.aspx Log In using LISD username and password Under "Pay Details" Job Title and (Job Code)

Digit 1 = JOB FAMILY 1=TC Teacher/Nurse/Librarian 2=AS Administrative Support (clerical) 3=IS Instructional Support (classroom aides) 4=TN Technology

5=AX Auxiliary (Child Nutrition and Facility Services) 6=AP Administrative Professional

Digit 2 = Pay Grade within the Job Family \*TC Teacher/Nurse/Librarian do not use the second digit (there is only one pay grade in this job family)

# EXAMPLE 1: Teacher/Nurse/Librarian (the first digit "1") Paycheck Simulator

Pay cycle: Switching deduction cycles will reset the entire page.

#### **Pay Details**

| Job         | Pay             | Hours | Rate | Percentage | Amount                                                             |
|-------------|-----------------|-------|------|------------|--------------------------------------------------------------------|
| SEC FOREIGN | SALARY<br>(105) | XX X  | XXX  | XX         | First Digit Job Family Code<br>"1"- TC - Teacher/Nurse Librarian   |
| (1490)-     |                 |       |      |            | Only one pay grade in this job<br>family<br>(Digit 2 not relevant) |

## EXAMPLE 2: Job Families 2(AS) – 6(AP)

# **Paycheck Simulator**

|  | Pav cvcle: | 1 - | Switching deduction cycles will reset the entire page. |
|--|------------|-----|--------------------------------------------------------|
|--|------------|-----|--------------------------------------------------------|

#### **Pay Details**

| Job                                                    | Pay                        | Hours | Rate | Percentage | Amount                                                                                          |
|--------------------------------------------------------|----------------------------|-------|------|------------|-------------------------------------------------------------------------------------------------|
| Clerk<br>Office<br>187<br>( <b>22</b> 4 <del>0</del> ) | SALARY<br><del>(105)</del> | XX    | XXXX | XX         | First Digit Job Family Code<br>"2"-AS - Administrative Support<br>Second Digit Pay Grade<br>"2" |
|                                                        |                            |       |      |            | AS22                                                                                            |

## 2) Employment Verification Letters

By the end of October, you will receive and employment verification letter to your LISD email. This will have you job title, pay grade, salary and other employment information.

#### **SAMPLE LETTER**

# Employee Verification Letter

#### 2019-20

Please review the 2018-19 personnel data, checking for errors **carefully.** Failure to complete your Employee Verification Receipt form within 15 business days of receiving this notice will serve as evidence of your agreement and will affect any future rights to dispute pay. **NOTES**:

1. To request a name change, please take your new social security card to the Payroll Dept, LISD Admin Center.

2. Enter address and phone number changes through Employee Self-Service (www.lisd.net)

#### 3. New employees hired after July 1, 2019

4.Extra Duty/UIL/mentor stipends and other lump sum payments are not included below.

5. If your position is not correct indicate this on the Verification Letter Receipt form and contact your campus administrator to submit a transfer recommendation. (All Job Titles are listed as the official job title of record.

(Departments may be using a more specific title for certain positions.)

| Name:     |                |                  | ID:            |                               |
|-----------|----------------|------------------|----------------|-------------------------------|
| Address:  |                |                  | Date of Birth: |                               |
| Phone Nun | nber:          |                  | Hire Date:     |                               |
|           |                |                  | Degree         |                               |
| CAMPUS/D  | DEPARTMENT - # | ##               |                | Actual Days Worked: XXX       |
| 18-19     | Salary         | Clerk Office 187 | SALARY \$XXXX  | Pay Grade: AS22               |
|           | E              | mployee Verific  | ation Letter   | Job Title<br>Pay Grade        |
|           |                | 2019-20          |                |                               |
| Name:     |                |                  | ID:            |                               |
| Address:  |                |                  | Date of Birth: |                               |
| Phone Nun | nber:          |                  | Hire Date:     |                               |
|           |                |                  | Degree         |                               |
| CAMPUS/D  | DEPARTMENT - # | ##               |                | Actual Days Worked: XXX       |
| 18-19     | Salary         | SEC FOREIGN LANG | SALARY         | \$XXXX Pay Grade: <b>TC01</b> |
|           |                |                  | Jo<br>Pa       | b Title<br>y Grade            |

# 3) "COMPENSATION OR EMPLOYMENT ACTION" Form

When you have a change in position or salary a "Compensation or Employment Action" form is sent to your LISD email. This form includes the new Job Title and Pay Grade

| THE REPORT FOR A FOR                                                                        | Compensation or Emp                    | loyment Change Notification           |                          |            |
|---------------------------------------------------------------------------------------------|----------------------------------------|---------------------------------------|--------------------------|------------|
| Employee Informa                                                                            | ation                                  |                                       |                          |            |
| Employee ID Fir<br>Dnumber without Leading Lege<br>Zeros                                    | st Name *                              | Last Name *                           |                          |            |
| Type of<br>Action/Change*                                                                   | Transfer/Reassignment                  |                                       |                          |            |
| Type of Transfer/<br>Reassignment*                                                          | Employee Initiated (Professional Emplo | byee subject to 3 year rule)          |                          |            |
| Previous Position                                                                           | Information                            |                                       |                          |            |
| Previous Organiza                                                                           | ation/Campus                           |                                       |                          |            |
| Campus/Organization<br>Position Description 3<br>Bilingual Aide JC 332<br>Title of Position | 0, Cal 310                             | Org Number<br>Position Control Number | Percentage               | e (?)      |
| New Position Info                                                                           | rmation                                |                                       |                          |            |
| Start Date Ca                                                                               | mpus/Organization Description          | •                                     | OrgN                     | lumber     |
| Accepted Date (?) Po                                                                        | sition Description * (?)               | Position Control<br>Number            | Job Class<br>(?)<br>2240 | Percentage |
| Pay Grade Inform                                                                            |                                        |                                       |                          |            |
| Previous Pay Grade                                                                          | IS32                                   |                                       | <u> </u>                 |            |
| Pay Grade *                                                                                 |                                        |                                       | /                        |            |
| Fay Glade                                                                                   | AS22                                   | Coffice Clerk                         |                          |            |
| Fay Grade                                                                                   | AS22                                   | Office Clerk                          |                          |            |